# 中国科学技术大学附属第一医院

## (安徽省立医院)

# 临床试验机构管理系统 (CTMS系

## 统) 用户操作手册

# (申办方)

#### 目录

| 1. | 登录系统 | 2 |
|----|------|---|
| 2. | 免费注册 | 2 |
| 3. | 试验申请 | 3 |
| 4. | 伦理申请 | 5 |
| 5. | 电话咨询 | 7 |

#### 1. 登录系统

登陆网址: <u>http://47.93.189.238:24210/</u>

浏览器:谷歌浏览器、360 浏览器(极速模式);

如图 1-1,已有账号的,直接输入用户名及密码,点击【登录】按钮登录。

| 😨 临床试验中心管理系统 |            |          |                     |
|--------------|------------|----------|---------------------|
|              | 临床试验中心     | 心管理系统    |                     |
|              | 8 账号       |          |                     |
|              | 合 密码       |          |                     |
| - Indiana    | 0 iZ(11:19 | 没有账号,注册? | a liter to a second |
|              | 登录         | Ł        |                     |
|              |            |          |                     |
|              |            |          |                     |

图 1-1

#### 2. 免费注册

点击没有账号,注册?,可进行个人用户自由注册,注册页面见 2-1:

|                   | 临床试验项目管理注册              |  |
|-------------------|-------------------------|--|
| 、验中心官埋杀统          |                         |  |
|                   | <b>前</b> 请选择或输入公司名      |  |
|                   | <b>会</b> 请输入姓名          |  |
| <b>.</b>          | <b>〕</b> 请输入手机号         |  |
| 1011 <b>1-1</b> 0 | ☐ 请输入密码                 |  |
|                   | <b>『</b> 请输入申请原因        |  |
|                   | 注册                      |  |
|                   | 技术支持:北京中兴正远科出有整使用已有账户登录 |  |

图 2-1

申办方默认选择CRA,填写信息完成注册,点击使用已有账户登录。返回到登录页面进行登录, 用户名是默认的是注册时填写的手机号,密码是注册时填写的密码。

### 3. 试验申请

| ② 临床试验          | 脸中心管 | 管理系统    |           |          |                  |        |             |
|-----------------|------|---------|-----------|----------|------------------|--------|-------------|
| <b>20</b> 申办方首页 |      | ■ 申办方项目 | 管理 / 项目列表 |          |                  |        |             |
| Ξ 项目管理          | ~    | 申办方首页 × | ●项目列表 ×   |          |                  |        |             |
| 项目列表            |      | 项目状态    | 请选择项目状态   | ∨ 项目流程状态 | 请选择项目流程状态        | ∨ 项目类型 | 请选择项目类型 >   |
| 立项              |      | 项目名称    | 请输入项目名称   | 项目编号     | <b>号</b> 请输入项目编号 | 试验专业科室 | 请选择试验专业科室   |
| 伦理              | ~    |         |           |          |                  |        | Q #         |
| 合同              |      | + 新増 📀  | 终止 _ 全 导入 | ◎ 启动人遗办  |                  |        |             |
| 启动会             | ~    |         | 项目编号      | 项目名称     | 项目步骤             | 试验分期   | 试验专业科室/项目PI |
| 在研              |      | 4       |           |          |                  |        |             |
| 6±RX            |      |         |           | 团 0 1    |                  |        |             |
|                 |      |         |           | 图 3-1    |                  |        |             |

成功登录后,选择项目列表,点击【新增】,可按照要求进行立项申请,如图 3-1 所示;

#### 如图 3-2 所示,选择要申请的项目类型

| 验中心管 | 理系统          |        |      |          |            | <b>.</b> 5  | 欢迎,付工程 🖣 退 |
|------|--------------|--------|------|----------|------------|-------------|------------|
|      | <b>三</b> 申办方 | 选择项目类型 |      |          |            | ×           | 切换模块       |
| ~    | 申办方首页        |        |      |          |            |             |            |
|      | 项目           | R      |      |          | ₹ <b>Z</b> | ~           |            |
|      | 坝日:          | 药物临床试验 |      | 医疗器械临床试验 | <b>E</b> / | Q 搜索        | © 重置 ↓ 展开  |
| *    | + 新増         |        |      |          |            |             |            |
|      |              | 项目编号   | 项目名称 | 项目步骤     | 试验分期       | 试验专业科室/项目PI | 操作         |
|      |              |        |      |          |            |             |            |
|      |              |        |      |          |            |             |            |

### 试验申请:

(1) 如图3-3所示,填写立项项目信息

| 🙆 临床试          | 验中心管 | 管理系统                  |              |                 | ¢           | ▲ 欢迎, 付工程 🚽 退出 |
|----------------|------|-----------------------|--------------|-----------------|-------------|----------------|
| <b>的</b> 申办方首页 |      | * NMPA批次号             | 请输入NMPA批次号   | * 试验中心数目        | 请输入试验中心数目   |                |
| 📃 项目管理         | ^    | *受试者总例数(例)            | 请输入受试者总例数(例) | *本中心例数(例)       | 本中心例数 (例)   |                |
| 项目列表           |      |                       |              |                 |             |                |
| 立项             |      | ▲ 本单位主要研究人员信息 * 姓名 运输 | 入姓名          | * 试验专业科室 请洪持    | 2<br>试验专业科室 | + 添加 ~         |
| 伦理             | ~    |                       |              |                 |             |                |
| 合同             |      | * 职称                  | 入职称          | *是否参加过GCP训练 📀 是 | () 否        |                |
| 启动会            | ~    | *是否参加过药物临床训练 📀 是      | () 否         |                 |             |                |
| 在研             |      | *在本研究中主要任务 请输         | 入在本研究中主要任务   |                 | E           | ) 中 ·, 🍨 📟 ¥ 🖁 |
| 结题             | ~    |                       |              |                 |             |                |
| 人遗办            |      |                       |              |                 |             | 直稿 保存          |

图 3-3

(2)填写完成项目基本信息,点击保存后,如图3-4所示,上传立项文件

| Z项信息 立项文件         |                     |                  |                |    |  |
|-------------------|---------------------|------------------|----------------|----|--|
| 立项文件              |                     |                  |                |    |  |
| 👝 项目PI申请表 🗠 上传    |                     |                  |                |    |  |
| 文件名称              | 备注                  | 受理结果             | 受理意见           | 操作 |  |
|                   |                     | 暂无数据             |                |    |  |
| 机构会议审查意见表 ∞ 上传    |                     |                  |                |    |  |
| 늘 申办单位或CRO的委托函 ⊥  | 上传(*(写明申办单位、CRO单位、临 | 临床试验目的、委托内容、委托科室 | 及PI等,盖联系单位红章)) |    |  |
| 一 申办单位委托CRO单位组织临床 | 试验的委托函(如有) 11 上传    |                  |                |    |  |
| 늘 申办单位和CRO单位企业法人营 | 业执照复印件 ⊥ 上传         |                  |                |    |  |
|                   |                     |                  |                |    |  |

图 3-4

(3) 如图3-5所示,上传完成后点击提交按钮,项目交给机构秘书审批;

| 办方首页 | 商品检验报告复印件 ⊥上传                      | 2 |
|------|------------------------------------|---|
|      | 🔁 研究者手册 🏩 上传                       | > |
| 旧官堆  | 늘 临床试验方案及其修正案 🖆 上传                 | > |
| 目列表  | 늘 原始病历表、病例报告表 (CRF) 等 土 上传         | > |
| Ð.   | 늘 知情问意书及其他书面资料 🏩 上传                | > |
| . v  | · 组长单位伦理委员会批件复印件(含伦理委员会成员签名表) 土 上传 | > |
| 1    | > 药品或产品说明书、宣传册等 ± 上传               | > |
| 3    | 늘 临床试验协议书初稿 土上传                    | > |
| 小会 ~ | 🔁 受试者招募广告 (如有) 🔹 上传                | > |
| Ŧ    | 🔁 保險证明 土上传                         | > |
|      | 🦰 其他 (请注明) 🏼 土作                    | > |

图 3-5

(4) 如图3-6所示,点击提交后,项目进入项目列表。点击详情,可以查看填写项目的

详细信息

| ③ 临床试验           | 中心管 | 理系统      |           |        |           |        |           | ٠    | 欢迎,付工程 🕇 退出 |
|------------------|-----|----------|-----------|--------|-----------|--------|-----------|------|-------------|
| <b>8</b> 9 申办方首页 |     | ■ 申办方项目  | 管理 / 项目列表 |        |           |        |           |      | 切换模块 🕃      |
| ⋮ 项目管理           | ~   | ● 项目列表 × | 项目进度 。    |        |           |        |           |      |             |
| 项目列表             |     | 项目状态     | 请选择项目状态 ~ | 项目流程状态 | 请选择项目流程状态 | ∨ 项目类型 | 请选择项目类型   |      |             |
| 立项               |     | 项目名称     | 请输入项目名称   | 项目编号   | 请输入项目编号   | 试验专业科室 | 请选择试验专业科室 |      |             |
| 伦理               | ~   |          |           |        |           |        |           | Q搜索  | ○ 重置 → 展开   |
| 合同               |     | + 新増 📀   | 终止 ▲ 母入   | し人通か   |           |        |           |      |             |
| 白动人              |     |          | 项目名称      | 项目步骤   | 试验分期      | 试验专业   | 科室/项目PI   | 申办单位 | 操作          |
| 104035           |     |          | 测试试用项目    | 项目立项   | I明        | 药物临床试验 | 机构办公室/彭真  | 中国太美 | 图 详情        |
| 在研               |     | 4        |           |        |           |        |           |      | ,           |

(5) 如图3-7所示,所有立项的项目。都会在立项列表中。

| 🕐 临床试    | 脸中心们 | 管理系统        |               |   |        |         |    |       | ۵ 🌲            | 欢迎,付: | 工程 🚽 退      |     |
|----------|------|-------------|---------------|---|--------|---------|----|-------|----------------|-------|-------------|-----|
| 48 申办方首页 |      | 中办方项目       | 管理 / 立项       |   |        |         |    |       |                | C     |             | ж п |
| 這 项目管理   | ~    | 项目列表 × 项    | 目进度 - • 立攻 ×  |   |        |         |    |       |                |       |             |     |
| 项目列表     |      | 项目类型        | 请选择项目类型       |   | 项目名称   | 请输入项目名称 |    | 项目编号  | 请输入项目编号        |       |             |     |
| 立项       |      | 试验专业科室      | 请选择试验专业科室     |   | 项目PI   | 請輸入项目PI |    | 申办单位  | 请输入中办单位        |       |             |     |
| 伦理       | ~    | 申请时间        | <b>唐</b> 开始时间 | 至 | 结束时间   | 受理时间    | 80 | 开始时间  | 至 结束时间         | Q 搜索  |             | 3   |
| 合同       |      | 专家意见        |               |   |        |         |    |       |                |       |             |     |
| 启动会      | U.   | *. <b>D</b> | 项目编号          |   | 项目名称   | 项目步骤    |    | 试验分期  | 试验专业科室/项目PI    | 申机    | 操作          |     |
| 在研       |      | •           |               | 3 | 则试试用项目 | 立项申请    |    | I III | 药物临床试验机构办公室膨高  | 中日    | <b>臣 详情</b> | •   |
| 结题       | ~    |             |               |   |        |         |    |       | 共1条 10条页 ~ く 1 | 2     | 前往 1        | 页   |
|          |      |             |               |   |        |         |    |       |                |       |             |     |

图 3-7

### 4. 伦理申请

备注:伦理流程目前正在开发阶段,简单写了一部分,后续补充完成。

(1)如图4-1所示,所有立项通过的项目都会在伦理列表中,点击要发起伦理申请的项目, 点击审查申请,每个项目默认都会有初始审查申请。

| ② 临床试验中心       | 管理系统                                                                                            | 欢迎,付工程 ▼ 退出 |
|----------------|-------------------------------------------------------------------------------------------------|-------------|
| <b>砲</b> 申办方首页 | ■ 中办方项目管理 / 伦理列表                                                                                | 切换模块 55 开   |
| Ξ 项目管理 🔷       | 申办方首页 × ● 伦理列表 ×                                                                                |             |
| 项目列表           | <b>项目类型</b>                                                                                     |             |
| 立项             | 项目PI         请输入项目PI         申办单位         请输入中的单位         申请时间         目         开始时间         至 | 结束时间        |
| 伦理へ            | <b>受理时间</b> 开始时间   至     结束时间                                                                   | Q 搜索 □ 重置   |
| 伦理列表           | 项目名称 项目步骤 试验分期 试验专业科室项目PI 申办单位                                                                  | 操作          |
| 伦理审查费用         | (YW—JG—202211—019—19) 测试试 伦理文件上传 I期 药物临床试验机构办公室 形真 中国太美 用项目                                     | 目 详情 至 审查申请 |
| 合同             | 4                                                                                               | •           |
| 启动会 >          | 共1条 10%/页 > <                                                                                   | 1 > 前往 1 页  |
|                |                                                                                                 |             |

图 4-1

(2)如图4-2所示,点击审查申请

| 申办方首页  |   | E          | 申办方项 | i目管理 / 伦 | 理审查列表                            |                |     |           | UIRHUN | 25 |
|--------|---|------------|------|----------|----------------------------------|----------------|-----|-----------|--------|----|
| 丁目管理   | ~ | 申办方        | 首页 × | 伦理列表 ×   | ● 伦理审查列表 ×                       |                |     |           |        |    |
| 项目列表   |   | <b>⊖</b> # | 请开票  | 新増限院     | 审查 土 下载批件                        |                |     |           |        |    |
| 立项     |   |            | 序号   | 类型       | 项目名称                             | 试验专业科室/项目PI    | 申请人 | 申请时间      | 操作     |    |
| 伦理     | ~ |            | 1    | 初始审查     | (YW—JG—202211—019—19) 测试试用<br>项目 | 药物临床试验机构办公室/彭真 | _   |           | 图 审查申请 |    |
| 伦理列表   |   |            |      |          |                                  |                | 共1条 | 10条/页 ~ 〈 | 1 ) 前往 | 1页 |
| 伦理审查费用 |   |            |      |          |                                  |                |     |           |        |    |

图 4-2

(3)如图4-3,如图4-4所示,填写审查申请表和上传送审文件,点击提交发起伦理的初 始审查申请

| (2) 临床试验中心      | )管理系统 はないないでは、「「」」の「「」」、「」」、「」、「」、「」、「」、「」、「」、「」、「」、「」、「」、「 | ▶ 欢迎, 付工程 🖣 退出 |
|-----------------|-------------------------------------------------------------|----------------|
| <b>49</b> 申办方首页 | ■ 申办方项目管理 / 伦理审查申请                                          | 日 23 日         |
| 這 项目管理 △        | 申办方首页 × 伦理列表 × 伦理申查列表 × ● 伦理审查问读 ×                          |                |
| 项目列表            | 审查申请表 送审文件                                                  |                |
| 立项              | ┃ 送审文件                                                      | ~              |
| 伦理へ             | → 安徽省立医院GCP机构会议审查意见表 ± 上传                                   | >              |
| 伦理列表            | > 初始审查申请表(附件1) ± 上传                                         | >              |
| 伦理审查费用          | > 送审文件清单 全上传                                                | >              |
| 合同              | ■ 申办方或CRO委托研究中心的委托函 全上传                                     | >              |
|                 | 늘 申办方委托CRO组织临床试验的委托函 ⊥ 上传                                   | >              |
| 启动会 >           | ► NMPA临床试验批件复印件 全上传                                         | >              |
| 在研              | 늘 申办方和CRO企业法人营业执照复印件 👲 ►/@                                  | S              |

图 4-3

| 😨 临床试验         | 金中心管理系 | Â.                                | 🌲 欢迎,付工程 制 退出 |
|----------------|--------|-----------------------------------|---------------|
| 29 申办方首页       |        | ■ 原始病历表/病例报告表(CRF)                | >             |
| Ξ 项目管理         | ~      | ── 知情同感书                          | >             |
| 조모제품           |        | ── 组长单位伦理批件复印件 全上传                | >             |
| 坝日列衣           |        | 🔁 其他给受试者的材料(问卷、日志卡等) 🏾 🗠 上传       | >             |
| 立项             |        | 药品或药物说明书、宣传册等 ☆ 上传                | >             |
| 伦理             | ^      | 🔁 受试者招募广告(如有) 🗈 上传                | >             |
| 伦理列表           |        | 👝 保验证明(保单或保险合同) 🗠 上传              | >             |
| 伦理宙杳鶈田         |        | → 研究人员履历及课题组成人员签名样表 🗠 上传          | >             |
| 10/2-9-22(0)11 |        | 参加临床试验各中心列表 ☆ 上传                  | >             |
| 合同             |        | ➡ 申办方/CRO对中心实验室的委托函及中心实验室营业执照 全上传 | >             |
| 启动会            | ~      |                                   |               |
| 在研             |        |                                   | 上一步 提交        |
|                |        | 图 4-4                             |               |

### 5. 电话咨询

系统使用出现问题,请拨打010-86463913(开放时间: 9:30-12:00 13:30-19:00),或邮件 至shaotaolin@yuans28.com询问技术人员。